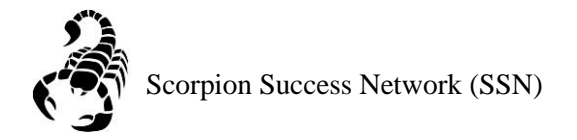

Step 1: Click the three lines in the image shown below

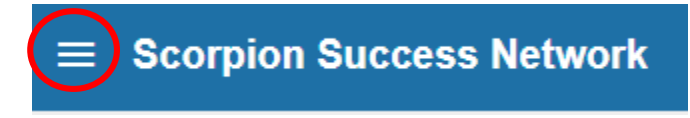

Step 2: Click Appointments

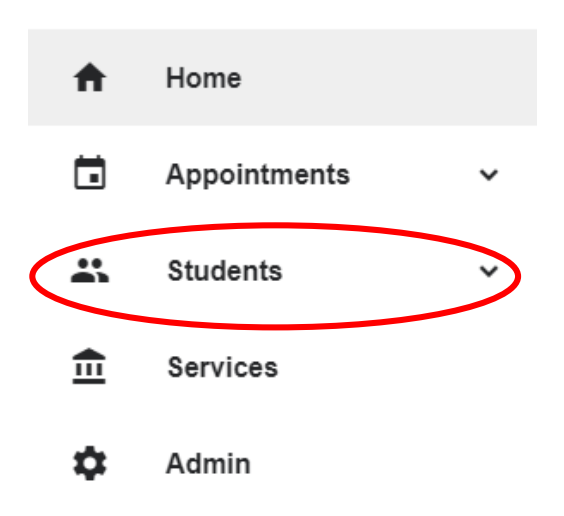

Step 3: You can search a specific student by searching by **Name** or **NSHE** Number by the two images below

| ■ Scorpion Success Network       |                      | Q Search for Students |
|----------------------------------|----------------------|-----------------------|
| MY STUDENTS                      | TRACKING             | ATTENDANCE            |
| Floo To-Do Kudos to Success Plan | Message Note Ownload |                       |
| Search                           | Connection Term      | Additional Filters    |
| Student Name, Username, or ID Go | All My Students All  | Add Filters           |

Step 3A: Another way you can search for a student is through **Connection** drop down menu This can help you find the student that you currently have a **connection** with, such as being part of your classroom for the semester or other reasons that would mean an ongoing connection.

Step 3B: You can also search for a student through the **Term** drop down menu, if you would like to search a specific semester.

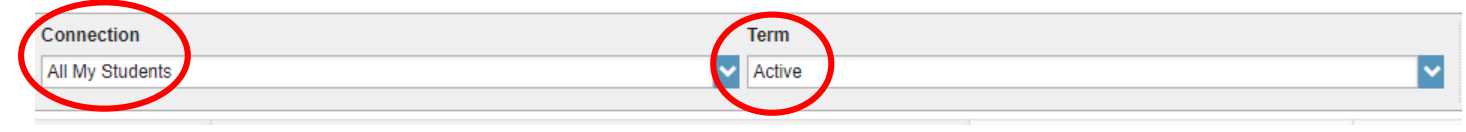

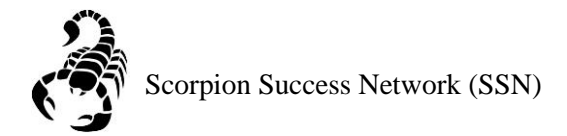

Step 4: Once you have found your student, you can click on their profile

Please Note: Student's name will be displayed within the read circle, but for FERPA reasons we will need to keep the student's information private.

| Name 🔺 |
|--------|
| -      |
|        |
|        |
|        |

## Step 5: Click Note Icon

| Flag To-Do 🖈 Kudos Message Solution Message File |                             |  |  |  |
|--------------------------------------------------|-----------------------------|--|--|--|
| A Overview                                       | Student Information         |  |  |  |
| <li>Info</li>                                    | V Total Earned Credits: 65  |  |  |  |
| ♣ Success Plans                                  | VSC Earned Credit: 65       |  |  |  |
| Courses                                          | ✓ Transfer Credit Earned: 0 |  |  |  |

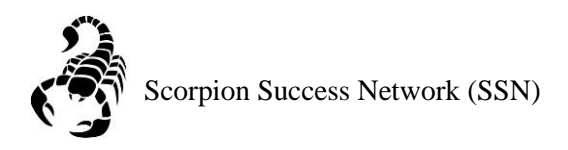

Step 6:

**Subject**: Give the note a title that would give a general idea of what was discussed. **Note:** Either copy and paste an email communication between you and the student or type directly into the box what was discussed during the meeting then click **submit**.

| ¥                              |                               |                    |                   | ;                |
|--------------------------------|-------------------------------|--------------------|-------------------|------------------|
| Create Note                    |                               |                    | Never Mind        | Submit           |
| * Note Type                    | Faculty Advising              | Note               |                   | ~                |
| ✤ Date                         | 09-13-2019                    |                    |                   | <b></b>          |
| Subject                        |                               |                    |                   |                  |
| * Note                         |                               |                    |                   |                  |
|                                |                               |                    |                   |                  |
|                                |                               |                    |                   |                  |
|                                |                               |                    |                   |                  |
|                                | Send copy of note to yourself |                    |                   |                  |
|                                | Send copy of note to student  |                    |                   |                  |
| * Note Sharing                 | Shared                        | Private            |                   |                  |
| A Note Permiss                 | ions: People with             | the following role | es may be able to | see this note if |
| they have a re     AAC Ad      | lationsnip with the<br>visor  | student(s):        |                   |                  |
| Faculty Advisor                |                               |                    |                   |                  |
| <ul> <li>Instructor</li> </ul> | or                            |                    |                   |                  |
| * Required fields              |                               |                    | Never Mind        | Submit           |

Step 7: You can see the note that was written by clicking the **Notes** section of the student's profile. If you click the plus sign next the note, you will be able to see the details of the note.

| Flag 🔹 Referral 🖈 Kudos 🔤 Message 🕞 Note |                 |                    |  |  |
|------------------------------------------|-----------------|--------------------|--|--|
| Overview                                 | Created In Term | Written By         |  |  |
| h- Success Plans                         | Active          | Anyone             |  |  |
| 🞓 Courses                                | Type Subject    |                    |  |  |
| Tracking                                 | E Class Schee   | dule for Fall 2019 |  |  |
| Meetings                                 | <b>⊕</b>        |                    |  |  |
| Notes                                    | <b>⊕</b>        |                    |  |  |
| In Alotson                               |                 |                    |  |  |
|                                          |                 |                    |  |  |